## Office Outlook 2010 の設定方法

※Windows7 に基いて説明しています。

文中の例では、メールアカウントを「test」として説明しています。 設定時には登録通知書でお知らせしたお客様が利用 されるメールアカウントを入力して下さい。

# [電子メールアカウントの作成]

●デスクトップの「スタート」をクリックし、「Microsoft Outlook 2010」をクリックし、Microsoft Office Outlook を起動します。

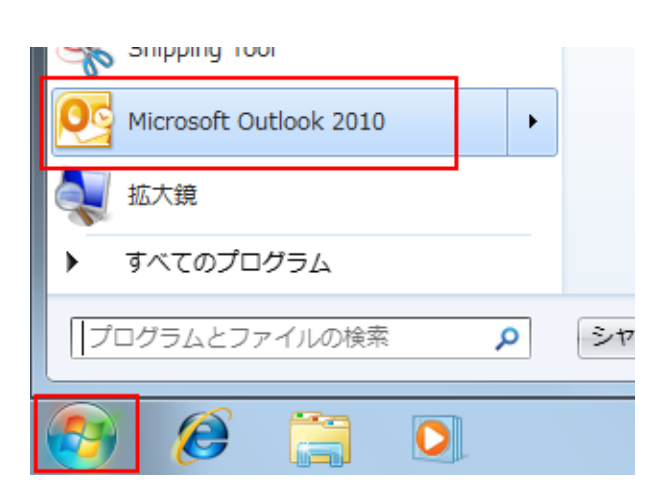

※メニューに「Microsoft Outlook 2010」がない場合は、 「スタート」→「すべてのプログラム」→「Microsoft Office」→「Microsoft Outlook 2010」の順にクリックしま す。

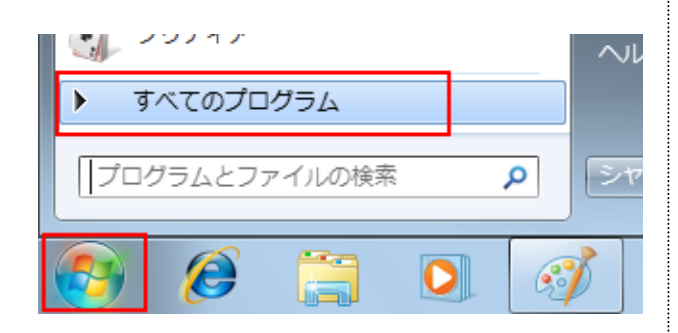

 「ファイル」→「情報」→「アカウントの追加」の順にク リックします。

| <mark>◎  🔮 🤊   -</mark><br>ファイル ホーム 送受信 | 受信トレイ - test@infobears.ne.jp - Microsoft Outlook<br>フォルダー 表示 |
|-----------------------------------------|--------------------------------------------------------------|
| 名前を付けて保存 添付ファイルの保存                      | アカウント情報 使用可能なアカウントがありません。電子メール アカウントを追加し                     |
| 情報                                      | て、追加機能を有効にしてください。<br>● アカウントの追加                              |
| 開く                                      |                                                              |
| 印刷                                      |                                                              |
|                                         |                                                              |

●「自動アカウントセットアップ」画面が表示されます。 下部の「自分で電子メールやその他のサービスを使う ための設定をする(手動設定)」を選択し、「次へ」をクリ ックします。

| 新しいアカウントの追加                    |                                           | ×        |
|--------------------------------|-------------------------------------------|----------|
| 自動アカウント セットアップ<br>他の種類のサーバーに接続 | L#\$.                                     | ${\sim}$ |
| ◎ 電子メール アカウント( <u>A</u> )      |                                           |          |
| 名前())                          | β9 Eiji Yasuda                            |          |
| 電子メール アドレス(E):                 | β% eiji@contoso.com                       |          |
| パスワード(P)<br>パスワードの確認入力(I):     |                                           |          |
|                                | インターネット サービス プロバイダーから提供されたパスワードを入力してください。 |          |
| ◎ テキスト メッセージング (SI             | 4S)( <u>X</u> )                           |          |
| ◎ 自分で電子メールやその他                 | のサービスを使うための設定をする(千動設定)(M)                 |          |
|                                | < 戻る(B) (XA(10)) キャン                      | ·tu      |

#### ●「サービスの選択」に移動します。 「インターネット電子メール」を選択し、「次へ」をクリック します。

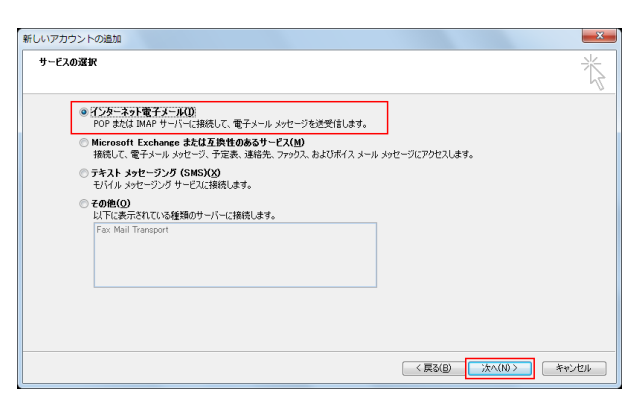

●「インターネット電子メール設定」に移動します。 以下の通り設定し、「詳細設定」ボタンをクリックしま す。

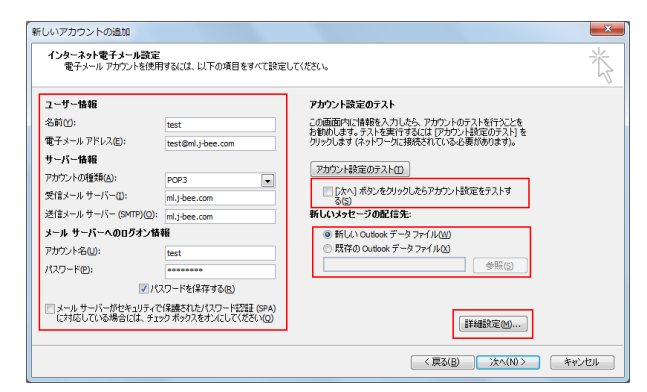

- 「名前」
   会員登録通知書記載の『メールアカウント』や
   お客様のお名前を入力します。
- 「電子メールアドレス」
   会員登録通知書記載の『メールアドレス』を入力します。
- 「アカウントの種類」
   POP3 を選択します。
- 「受信メールサーバー」
   会員登録通知書記載の『メールサーバ名』を
   入力します。
- 「送信メールサーバー(SMTP)」
   会員登録通知書記載の『メールサーバ名』を
   入力します。
- 「アカウント名」
   会員登録通知書記載の『メールアカウント』を
   入力します。
- 「パスワード」
   会員登録通知書記載の『パスワード』を入力します。
- 「パスワードを保存する」にチェックを付けます。
- 「メールサーバーがセキュリティで保護された パスワード認証(SPA)に対応している場合に はチェックボックスをオンにしてください」はチ ェックを外します。
- 「「次へ」ボタンをクリックしたらアカウント設定 をテストする」はチェックを外します。
- 「新しい Outlook データファイル」はチェックを します。どちらを選択するかはお客様により異 なります。

●「インターネット電子メール設定」に移動します。 「送信サーバー」タブをクリックし、以下の通り設定しま す。

| インターネット電子メール設定                                                                   |
|----------------------------------------------------------------------------------|
| 全般 送信サーバー 接続 詳細設定                                                                |
| <ul> <li>✓ 送信サーバー (SMTP) は認証が必要(0)</li> <li>● 受信メール サーバーと同じ設定を使用する(U)</li> </ul> |
| ◎ 次のアカウントとパスワードでログオンする(」)                                                        |
| アカウント名(N):                                                                       |
| パスワード( <u>P</u> ):                                                               |
|                                                                                  |
| ◎ メールを送信する前に受信メール サーバーにログオンする(1)                                                 |
|                                                                                  |
|                                                                                  |
|                                                                                  |
|                                                                                  |
|                                                                                  |
|                                                                                  |
| ОК <i>\$+v</i> >tл                                                               |

- 「送信サーバー(SMTP)は認証が必要」にチェックを入れます。
- 「受信メールサーバーと同じ設定を使用する」
   を選択します。

●「接続」タブをクリックし、ADSL 接続および光接続を ご利用中のお客様は「ローカルエリアネットワーク (LAN)を利用する」を、ダイヤルアップ接続をご利用の お客様は「電話回線を使用する」を選択します。

| インターネット電子メール設定                                                                                       |
|----------------------------------------------------------------------------------------------------|
| 全般 送信サーバー 接続 詳細設定                                                                                    |
| 電子メールに使用する接続の種類を選択します。                                                                               |
| 接続                                                                                                   |
| ◎ ローカル エリア ネットワーク (LAN) を使用する(L)<br>□ オフラインが業時代 エデレ怒中で接続する(い)                                        |
| <ul> <li>□ オンテレット未いる。</li> <li>□ オンテレット未いる。</li> <li>□ オンテレット未いる。</li> <li>□ 本語回線を使用する(M)</li> </ul> |
| ◎ Internet Explorer または他社のダイヤラー(C)                                                                   |
|                                                                                                    |
| 使用するタイヤルパッフィットリーク接続(U):<br>BEAM                                                                      |
| 「プロパティ(P)」」<br>注意加(D)」                                                                               |
|                                                                                                    |
|                                                                                                    |
|                                                                                                    |
|                                                                                                    |
|                                                                                                    |
| OK ++>セル                                                                                             |
|                                                                                                    |

| <ul> <li>「詳細設定」タブをクリックします。</li> <li>以下の通りに設定を行い、「OK」ボタンをクリックしま</li> <li>インターネット電子メール設定</li> </ul>                                                                         | : J |
|----------------------------------------------------------------------------------------------------|-----|
| 全般 送信サーバー 接続 IF##BD定<br>サーバーのボート番号<br>受信サーバー (POPS)(): 110 標準設定(D)<br>このサーバー(は暗号化された接続 (SSL) が必要(E)<br>送信サーバー (SMTP)(Q): 587<br>使用する暗号化接続の種類(Q): なし<br>サーバーのタイムアウト(D)<br> |     |
|                                                                                                    |     |

- 「送信サーバー(SMTP)」 『587』を設定します。
- 「サーバーにメッセージのコピーを置く」 チェックを外します。\*
- ※ 任意の設定項目となります。 デフォルト設定ではチェックが入っている状態なので、不要であればチェックを外します。 状況によってはメール受信障害やメール不到達等のトラブルが発生する可能性が高いので、もし設定が必要な際には、削除日を短くする等の対応をお勧めします。

●「インターネット電子メール設定」画面に戻りますの で、右真ん中の「アカウント設定のテスト」ボタンをクリ ックします。

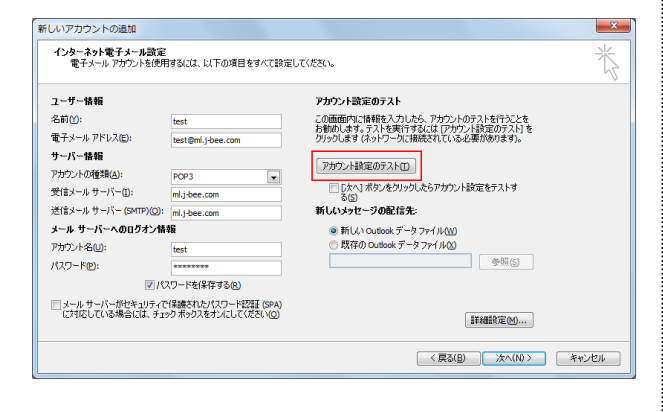

●「テストアカウント設定」画面が表示され、自動で送 受信テストが実行されます。

全てのテスト項目の【状況】欄が【完了】となっていることを確認し、「閉じる」ボタンをクリックします。

| すべてのテストが完了しました。「閉じる】をクリックして続行してください。                                        |          | 中止(5)    |
|-----------------------------------------------------------------------------|----------|----------|
| \$2.5 II-                                                                   | 状況       | incarce, |
| <ul> <li>✓ 受信メール サーバー (POP3) へのログオン</li> <li>✓ テスト電子メール メッセージの送信</li> </ul> | 完了<br>完了 |          |

- ※ このテストは<u>インターネットに接続した状態で行い</u> <u>ます。</u>インターネットに自動的に接続されない環 境のお客様は、先に接続を行ってからテストを実 施してください。
- ※ 【状況】欄が【エラー】となった場合、「閉じる」ボタ ンをクリックし、「インターネット電子メール設定」 画面にて内容が間違っていないか確認して下さい。
- ※ このテストにより「受信トレイ」に「Microsoft Office Outlook テストメッセージ」が届きます。 このメールはご利用環境(Windows Vista 以外で のご利用や Web メールサービスでのご利用)によ っては文字化けした状態で表示される場合があり ますが、動作には問題はないので、そのままご使 用いただけます。
- ●「インターネット電子メール設定」画面に戻りますの で、右下の「次へ」ボタンをクリックします。

| ユーザー情報                            |                                           | アカウント設定のテスト                                                         |
|-----------------------------------|-------------------------------------------|---------------------------------------------------------------------|
| 名前①:                              | test                                      | この画面内に情報を入力したら、アカウントのテストを行うことを                                      |
| 電子メール アドレス(匠):                    | test@ml.j-bee.com                         | の動物しより。フィトピティフリのには「アガリンド設定のデスト」を<br>クリックします(ネットワークに接続されている必要があります)。 |
| サーバー情報                            |                                           |                                                                     |
| アカウントの種類( <u>A</u> ):             | POP3                                      | アカリント設定のアストロ                                                        |
| 受信メール サーバー(王):                    | ml.j-bee.com                              | <ul> <li></li></ul>                                                 |
| 送信メール サーバー (SMTP)(Q):             | ml.j-bee.com                              | 新しいメッセージの配信先                                                        |
| メール サーバーへのログオン情                   | 钜                                         | ◎ 新しい Outlook データファイル(W)                                            |
| アカウント名(山):                        | test                                      | ○ 既存の Outlook データファイル(X)                                            |
| パスワード(P):                         | *******                                   | 参照(5)                                                               |
| V 190                             | マワードを保存する(R)                              |                                                                     |
| メールサーバーがセキュリティで<br>に対応している場合には、チェ | 保護されたパスワード認証 (SPA)<br>ックボックスをオンにしてください(Q) | <b>詳細設定(M)</b>                                                      |

●「セットアップの完了」に移動します。「完了」ボタンを クリックます。

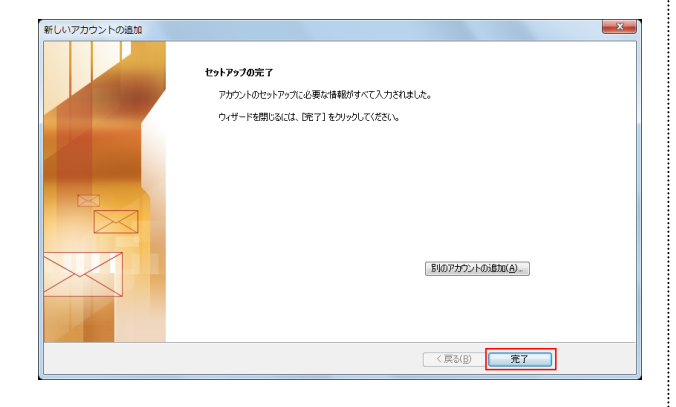

●以上で電子メールアカウントの設定は完了です。

なお、ご不明な点等ございましたら、弊社サポー ト窓口までお問合せ下さい。

# J-Bee.com インターネットサービス お問合せ窓口

### 電話番号 0120-26-6380

【受付時間】
 平日 9:00~20:00 土曜日 9:00~18:00
 ※日曜・祝祭日休み
 ※携帯電話・PHS からもご利用いただけます。